#### ้ คู่มือการติดตั้ง Adobe Creative Cloud App ในรูปแบบ Named License (ระบบปฏิบัติการ Microsoft Windows :: แนะนำเวอร์ชั่น 10 ขึ้นไป) ้สำหรับบุคลากร มจพ. ที่ลงทะเบียนขอใช้งานผ่านเว็บไซต์

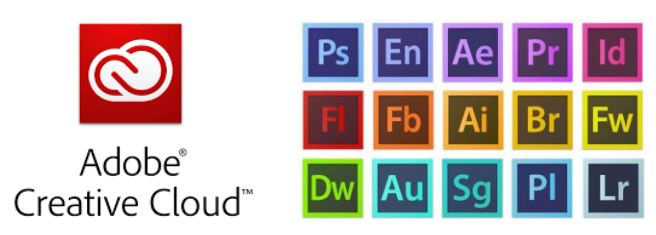

การขอใช้งานแต่ละครั้งมีอายุการใช้งาน 1 ภาคการศึกษา และเมื่อหมดอายุการใช้งานสามารถกรอก แบบฟอร์มเพื่อขอใช้ใหม่ได้ (ภาคการศึกษาที่ 1 ตั้งแต่วันที่ 1 มิถุนายน – 31 ตุลาคม และภาคการศึกษา ที่ 2 ตั้งแต่วันที่ 1 พฤศจิกายน - 31 พฤษภาคม)

อนึ่ง ลิขสิทธิ์การใช้งาน<u>ขอสงวนสิทธิ์ในการเผยแพร่ให้แก่บุคลากรของมหาวิทยาลัยเทคโนโลยี</u> <u>พระจอมเกล้าพระนครเหนือเท่านั้น</u> จึงไม่สามารถเผยแพร่ให้กับนักศึกษาของมหาวิทยาลัยๆ และบุคคลภายนอกได้

### 1. เปิดอีเมล (ที่ท่านลงทะเบียนไว้) <u>https://outlook.office.com/</u>

้สำหรับบุคลากรที่ลงทะเบียนขอใช้งานผ่านเว็บไซต์ <u>https://software.kmutnb.ac.th</u> และ ได้รับอนุมัติให้ใช้งานแล้วนั้น ท่านจะได้รับอีเมลยืนยันการใช้งานโดยตรงจาก Adobe Creative Cloud <message@adobe.com> Subject : Access is granted. Enjoy All Apps now. ดังภาพ <u>ให้กด Get Started</u>

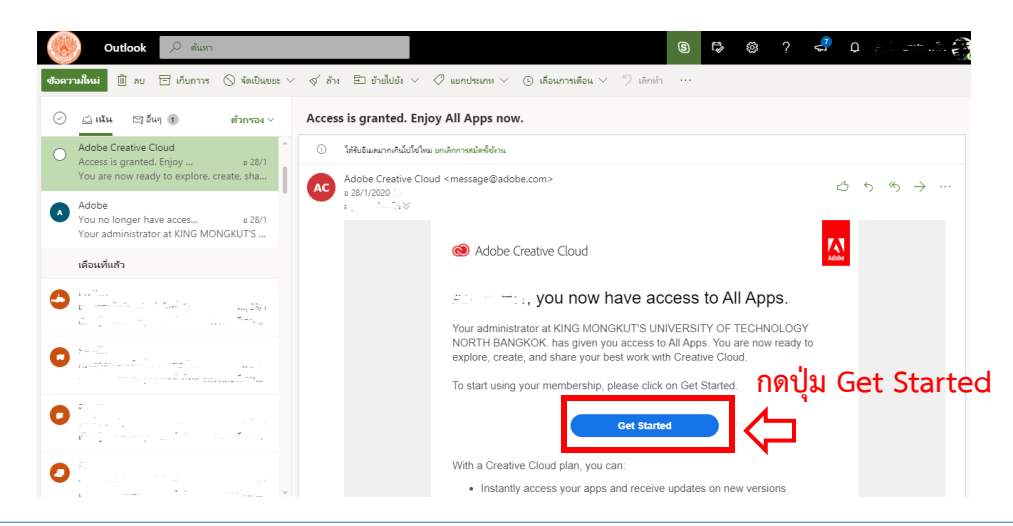

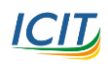

**ICID** คู่มือการติดตั้ง Adobe Creative Cloud App ในรูปแบบ Named License จัดทำโดย สำนักคอมพิวเตอร์และเทคโนโลยีสารสนเทศ มจพ. (05/02/63)

## 2. Sing in เข้าสู่ระบบด้วยอีเมลที่ลงทะเบียนไว้

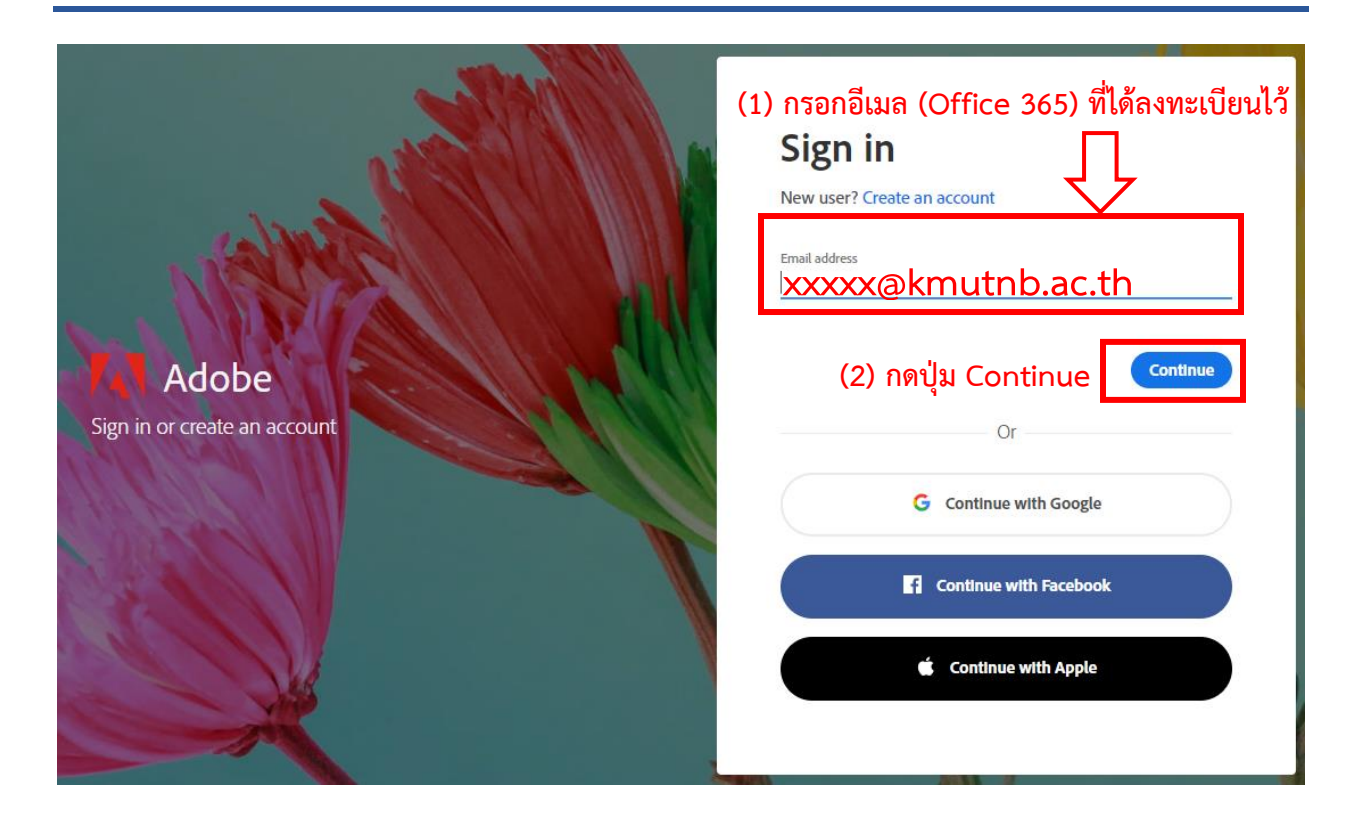

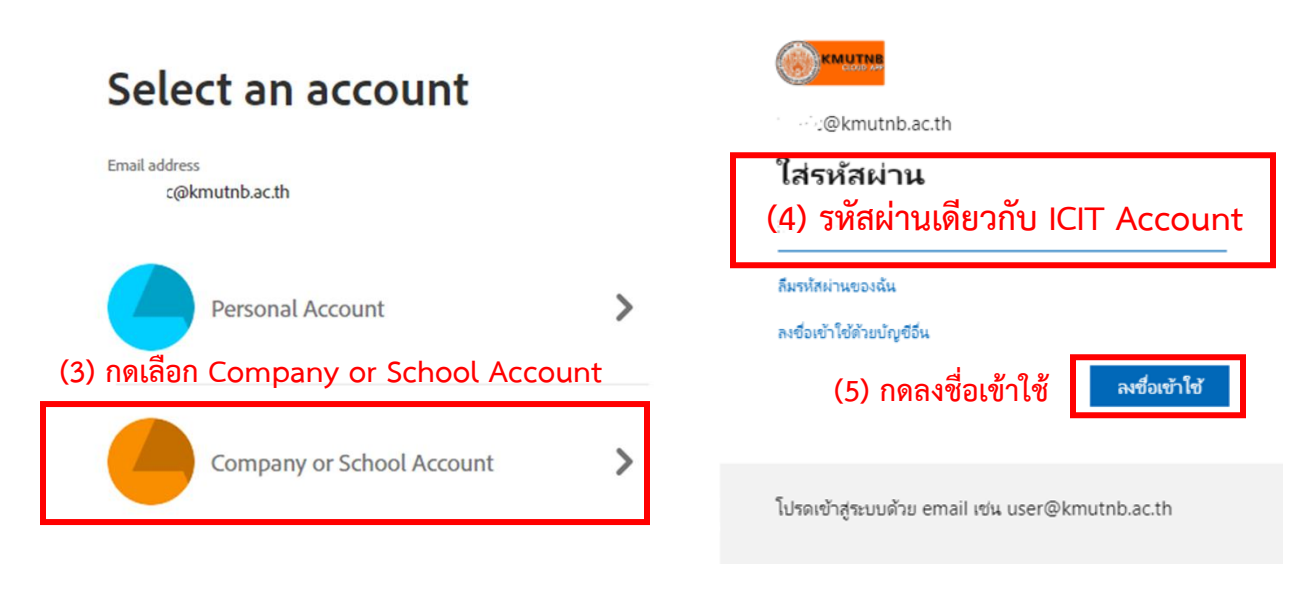

#### อ่านรายละเอียดเพิ่มเติมเกี่ยวกับ ICIT Account คลิกที่นี่

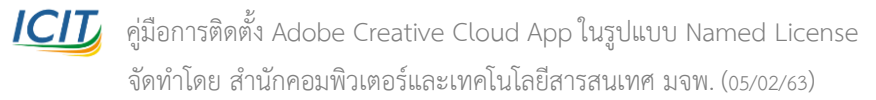

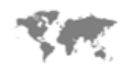

Are you visiting Adobe.com from outside the U.S.? Visit your regional site for more relevant pricing, promotions and events.

(6) กดเลือก [ Continue to Southeast Asia

United States

# 3. กดติดตั้ง Creative Cloud All Apps

เมื่อล็อกอินเข้าสู่ระบบสำเร็จ จะพบหน้าจอ ADOBE CREATIVE CLOUD DESKTOP APPS

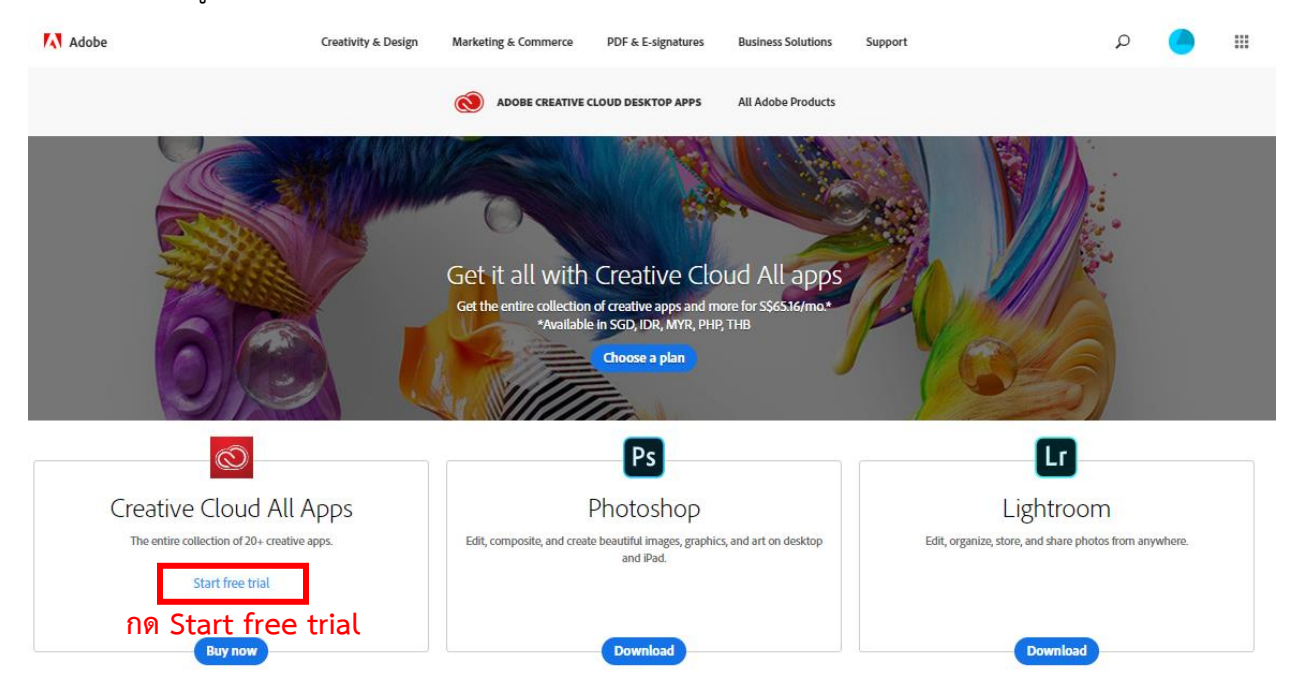

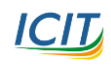

เCIC คู่มือการติดตั้ง Adobe Creative Cloud App ในรูปแบบ Named License จัดทำโดย สำนักคอมพิวเตอร์และเทคโนโลยีสารสนเทศ มจพ. (05/02/63)

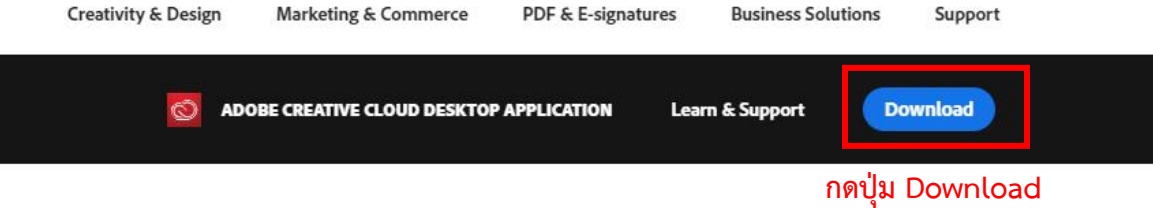

#### Easily manage your Creative Cloud apps and services.

Creative Cloud for desktop is a great place to start any creative project. Quickly launch and update your desktop apps; manage and share your assets stored in Creative Cloud; download fonts from Adobe Typekit or high-quality royalty-free assets right within the app; and showcase and discover creative work on Behance. Best of all, the application stays out of your way but is there when you need it, so you can focus on creativity.

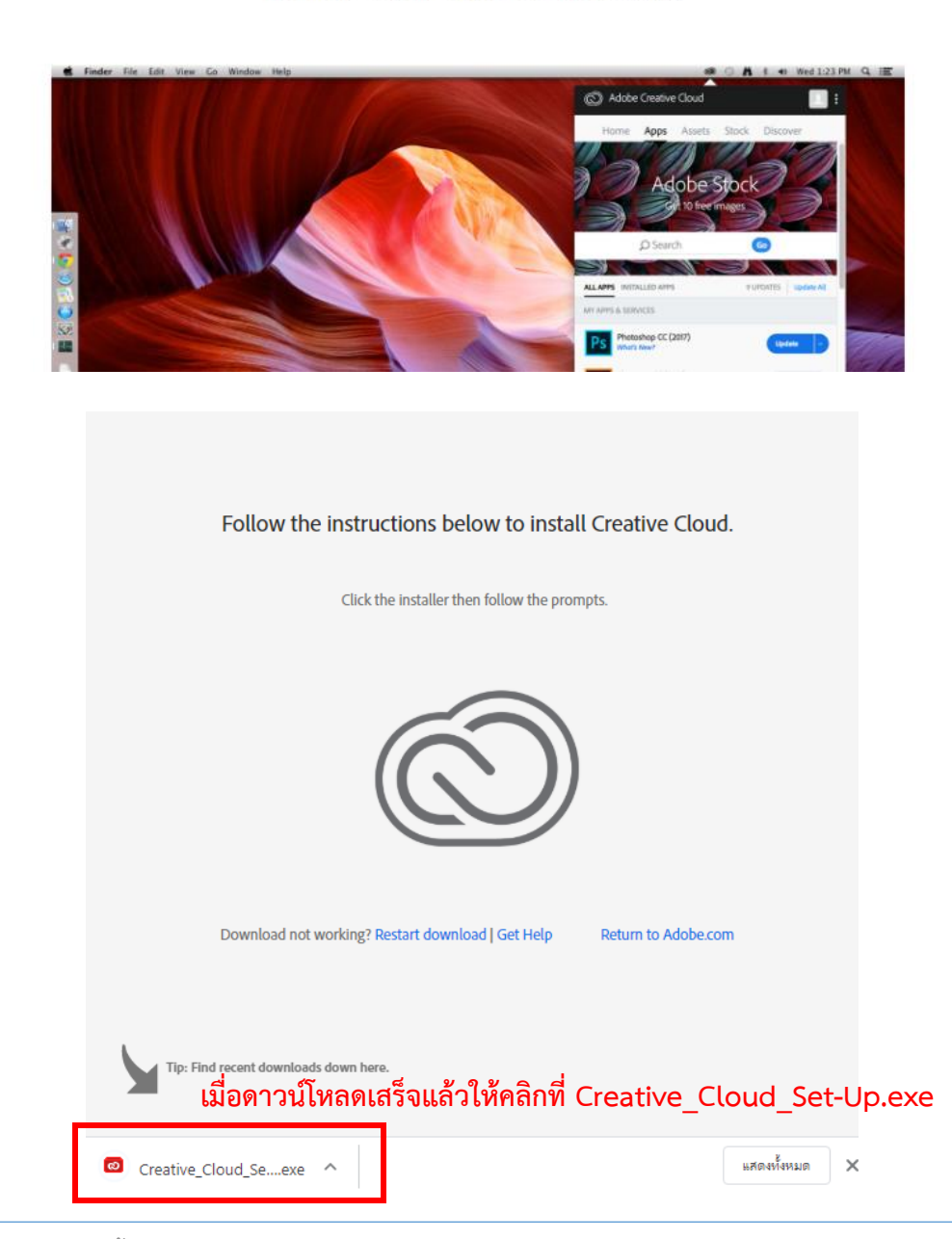

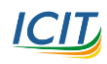

เCIC คู่มือการติดตั้ง Adobe Creative Cloud App ในรูปแบบ Named License จัดทำโดย สำนักคอมพิวเตอร์และเทคโนโลยีสารสนเทศ มจพ. (05/02/63)

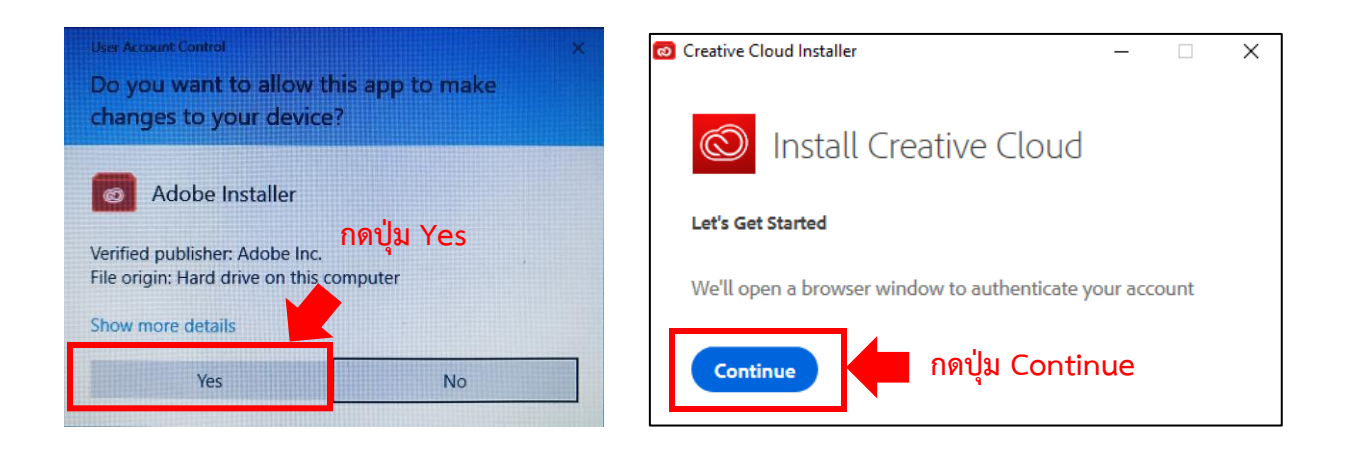

หลังจากกดปุ่ม Continue โปรแกรมติดตั้งจะทำการตรวจสอบชื่อบัญชีที่อนุญาติให้ใช้งานผ่านเว็บบราวเซอร์ (อัตโนมัติ) หากดำเนินสำเร็จจะพบหน้าจอ 2 ส่วนคือ

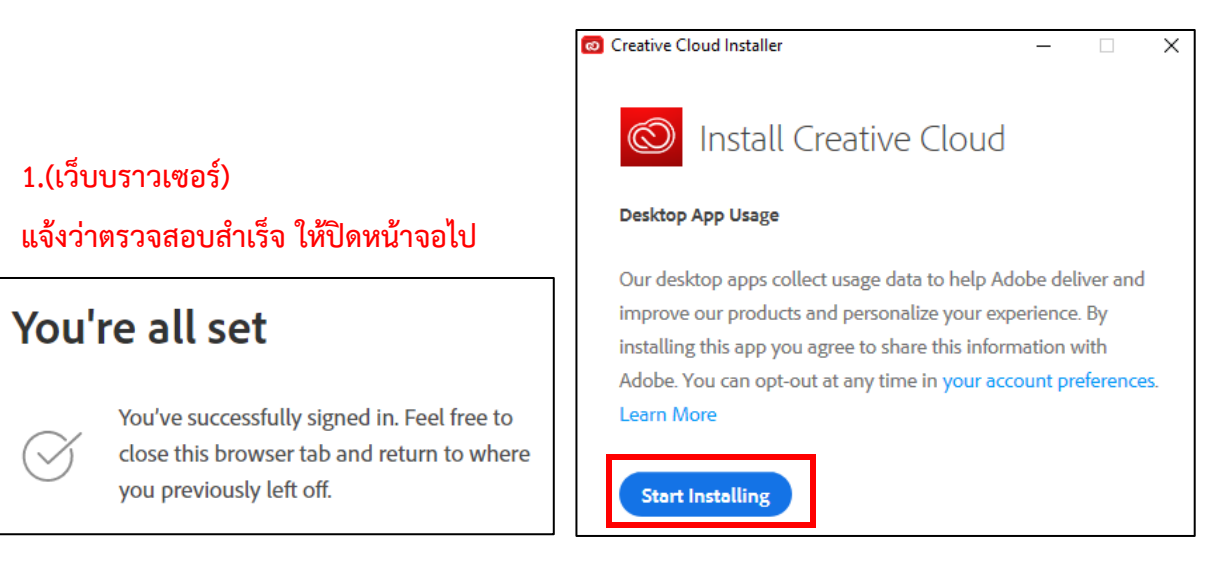

2.(หน้าจอโปรแกรมติดตั้ง) ให้กดปุ่ม Start Installing

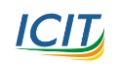

เCIC คู่มือการติดตั้ง Adobe Creative Cloud App ในรูปแบบ Named License จัดทำโดย สำนักคอมพิวเตอร์และเทคโนโลยีสารสนเทศ มจพ. (05/02/63)

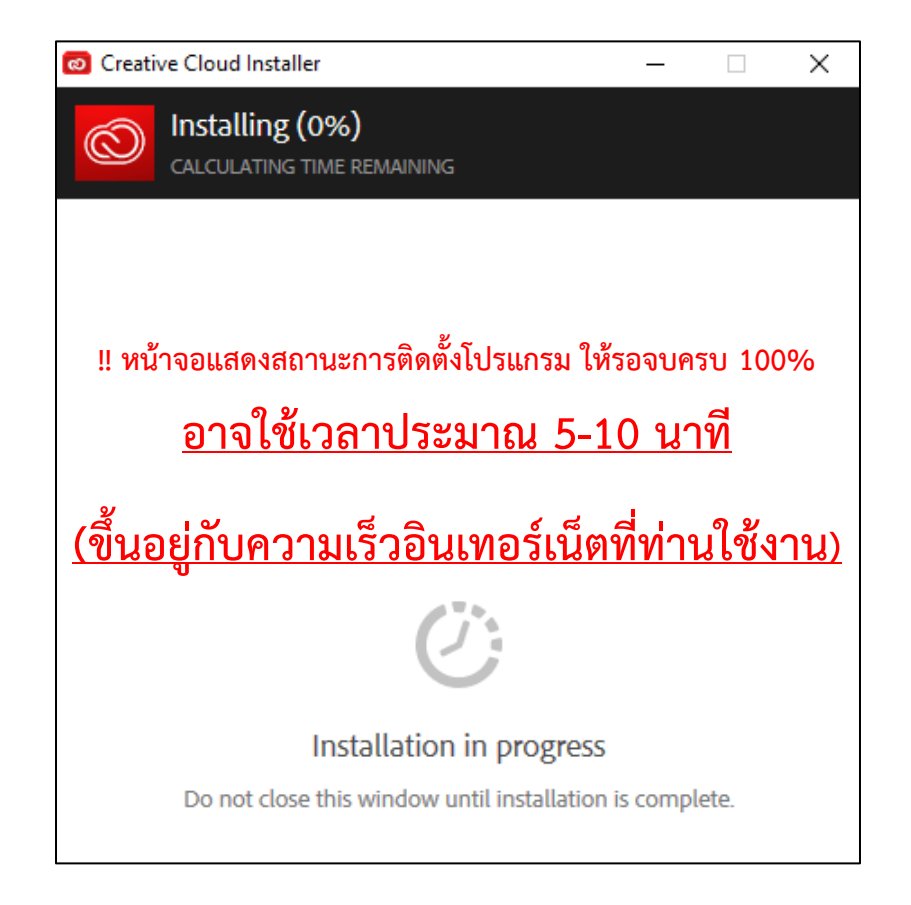

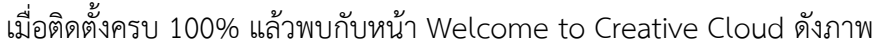

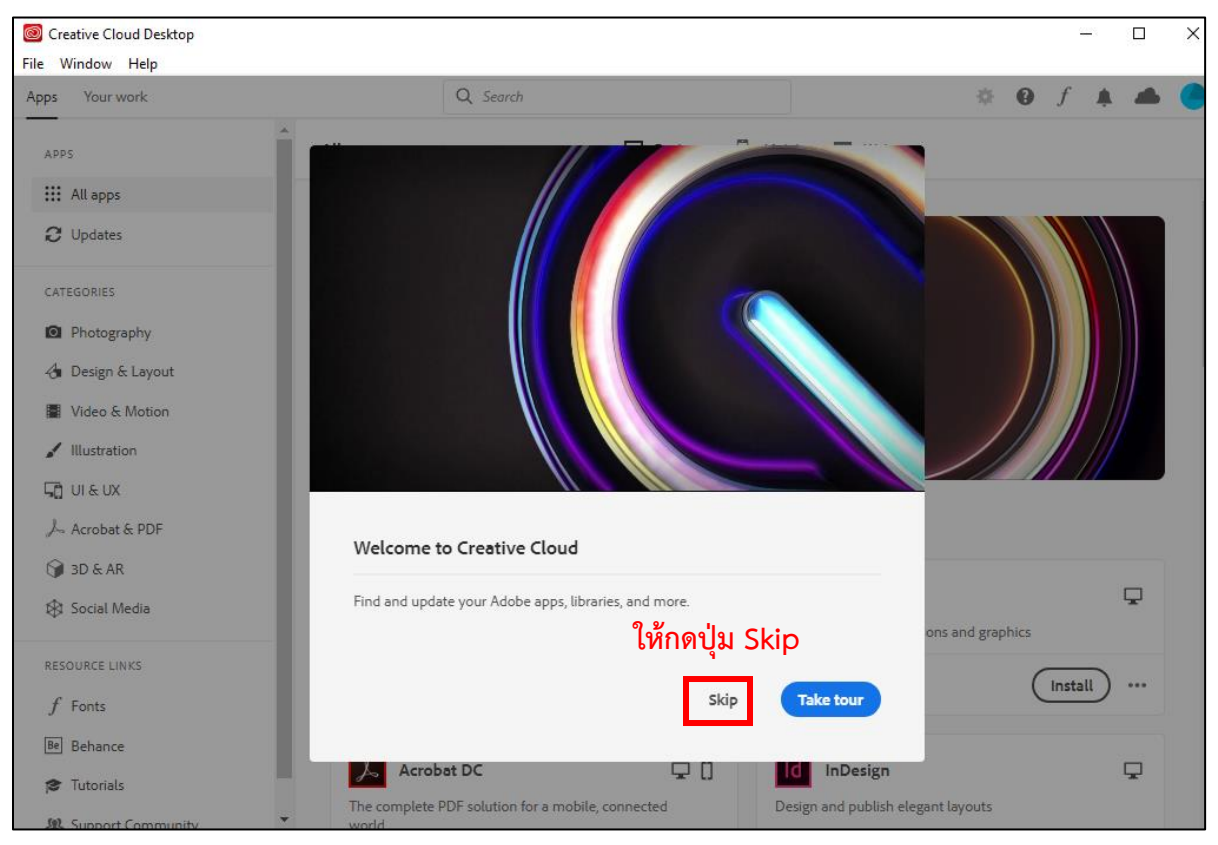

คู่มือการติดตั้ง Adobe Creative Cloud App ในรูปแบบ Named License จัดทำโดย สำนักคอมพิวเตอร์และเทคโนโลยีสารสนเทศ มจพ. (05/02/63)

### หน้าจอหลักแสดงรายชื่อโปรแกรมที่ท่านสามารถเลือกติดตั้งได้

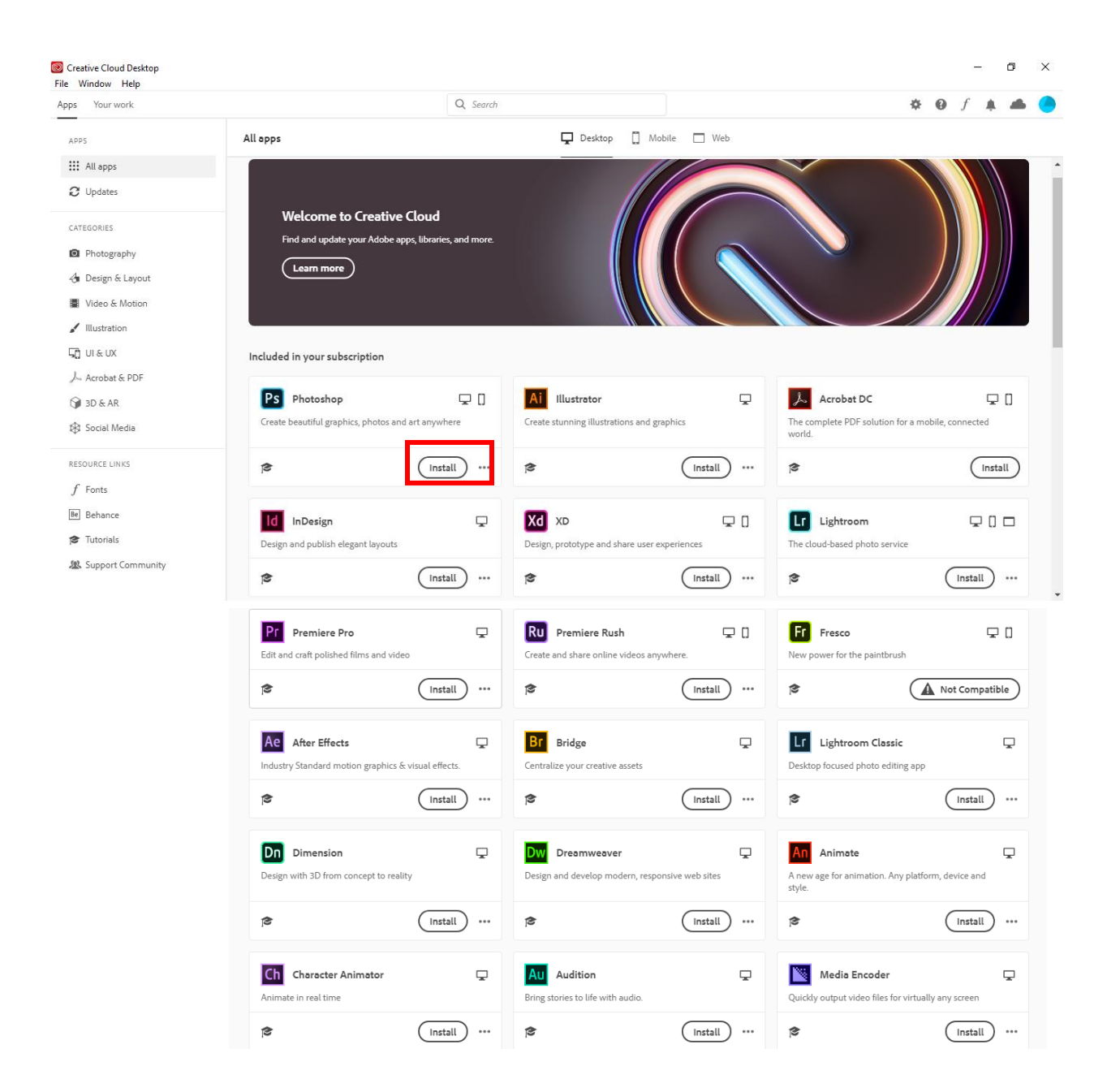

## ท่านต้องการติดตั้งโปรแกรมอะไรให้คลิกที่ ปุ่ม Install ของโปรแกรมนั้นๆ

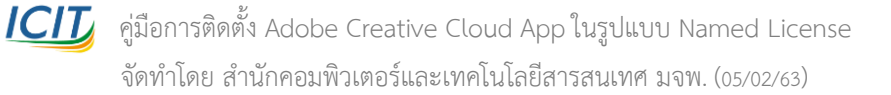

# 4. (ยกตัวอย่าง) การติดตั้งโปรแกรม Photoshop

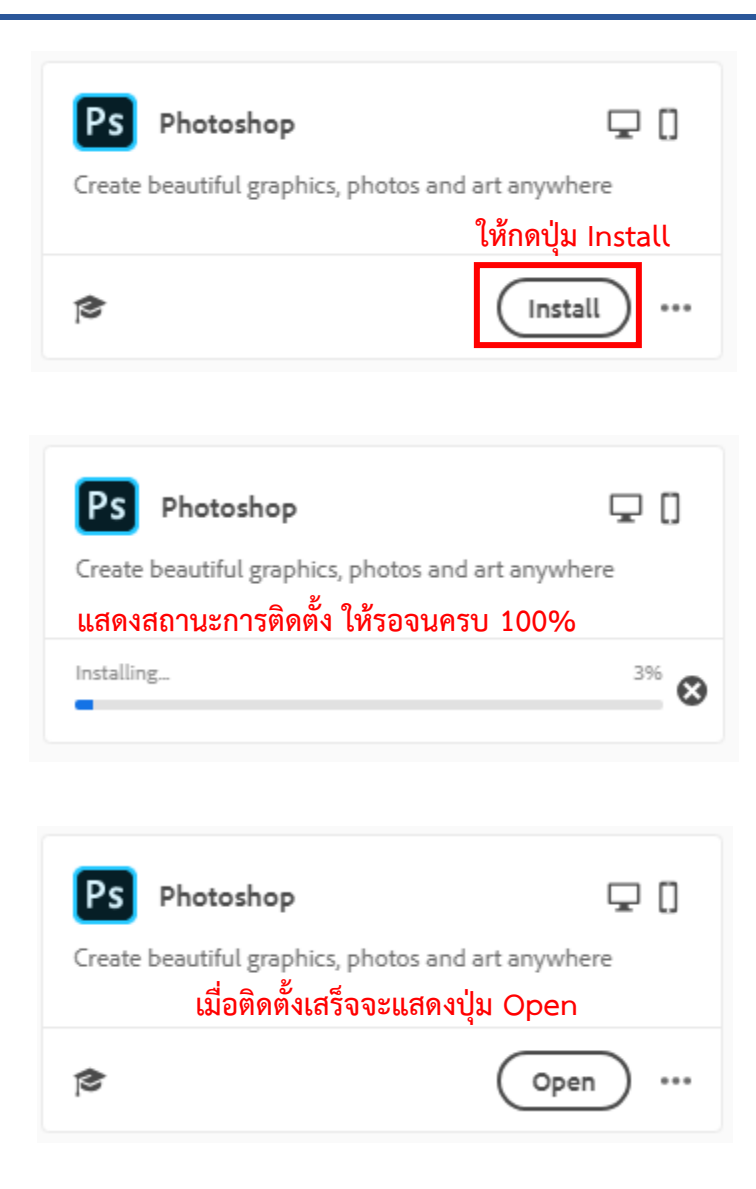

เมื่อเสร็จสิ้นการติดตั้งแล้ว ผู้ใช้งานสามารถเปิดใช้โปรแกรมได้โดยการ กดที่ปุ่ม Open หรือไปที่ Start Menu แล้วเลือกโปรแกรม Adobe Photoshop CC 2020 ดังภาพ

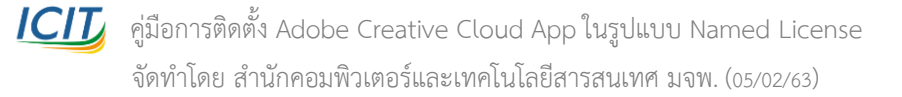

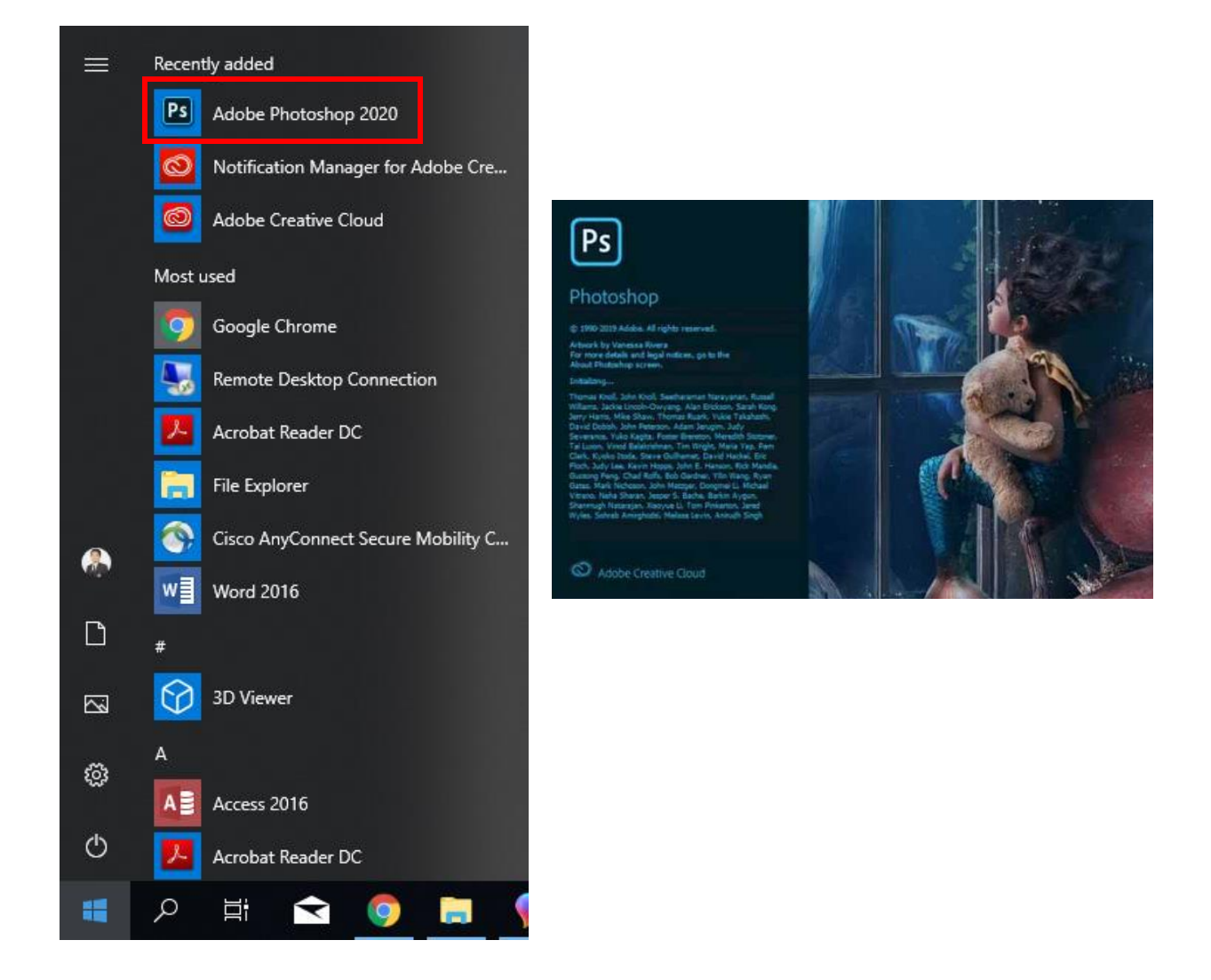

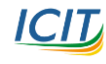

## 5. การถอนการติดตั้งโปรแกรม Photoshop

| <b>Ps</b> Photoshop<br>Create beautiful graphics, photos and | art anywhere | Edit and<br>and Brid       |
|--------------------------------------------------------------|--------------|----------------------------|
| ß                                                            | Open ····    | ให้กดปุ่ม แล้วเลือก Uninst |
| Included in your subscription                                | Other        | versions<br>tall           |

้<u>กรณีพบปัญหาการติดตั้ง</u> จะพบหน้าต่างแจ้ง error ให้คลิกดู log แล้ว ดูข้อมูลท้ายสุดว่า error code ใด เพื่อนำไปค้นหาวิธีการแก้ไขในเว็บ adobe โดยคลิก help จากหน้าต่างแจ้ง error นั้น หรือทดลองใช้ Creative Cloud Cleaner Tool

https://helpx.adobe.com/creative-cloud/kb/cc-cleaner-tool-installation-problems.html

#### ้ศูนย์ให้ความช่วยเหลือด้านเทคโนโลยีสารสนเทศ สำนักคอมพิวเตอร์และเทคโนโลยีสารสนเทศ

ู บริการรับแจ้งปัญหาให้คำปรึกษาและแก้ไขปัญหาการใช้งานระบบสารสนเทศของสำนัก คอมพิวเตอร์ฯ มจพ. ผ่านช่องทางการสื่อสาร 5 ช่องทาง

- 1.ระบบรับแจ้งปัญหา : <u>http://service.icit.kmutnb.ac.th/issue</u>
- 2.Facebook : m.me/ICIT.KMUTNB
- 3.E-mail : icit support@kmutnb.ac.th
- 4.Line : @icitkmutnb
- 5.โทรศัพท์ :

มจพ. กรุงเทพ ๆ : 0 2555 2000 ต่อ 2207 มจพ. วิทยาเขตปราจีนบุรี : 0 3721 7300 ต่อ 7324 มจพ. วิทยาเขตระยอง : 0 3862 7000 ต่อ 5151

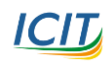

ไCIL คู่มือการติดตั้ง Adobe Creative Cloud App ในรูปแบบ Named License จัดทำโดย สำนักคอมพิวเตอร์และเทคโนโลยีสารสนเทศ มจพ. (05/02/63)